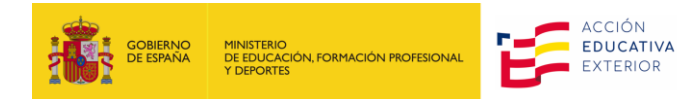

# ÍNDICE/INDEX

| DARSE D | DE ALTA EN LA SEDE ELECTRÓNICA                                 | 2 |
|---------|----------------------------------------------------------------|---|
| PARA    | CANDIDATOS EXTRANJEROS (VERSIÓN EN ESPAÑOL)                    | 2 |
| 1.      | SOBRE PROFEX 2                                                 | 2 |
| 2.      | ACCEDER A LA SEDE ELECTRÓNICA                                  | 2 |
| 3.      | DARSE DE ALTA EN LA SEDE ELECTRÓNICA                           | 3 |
| ноw то  | O REGISTER ON THE MINISTRY OF EDUCATION ONLINE PORTAL PROFEX 2 | 8 |
| FOR T   | HE LANGUAGE ASSISTANTS PROGRAM (INSTRUCTIONS IN ENGLISH FOR    |   |
| APPLI   | CANTS)                                                         | 8 |
| 1.      | ABOUT PROFEX 2                                                 | 8 |
| 2.      | ACCESSING THE ONLINE PORTAL                                    | 8 |
| 3.      | CREATING A NEW ACCOUNT ON PROFEX 2                             | 9 |

# DARSE DE ALTA EN LA SEDE ELECTRÓNICA

# PARA CANDIDATOS EXTRANJEROS (VERSIÓN EN ESPAÑOL)

# 1. SOBRE PROFEX 2

PROFEX 2 es una aplicación diseñada para presentar solicitudes a programas internacionales del Ministerio de Educación de España.

Por favor, sigue estas instrucciones paso a paso.

# 2. ACCEDER A LA SEDE ELECTRÓNICA

Accede a Profex 2 en la siguiente dirección: <u>https://sede.educacion.gob.es/sede/login/inicio.jjsp?idConvocatoria=1994</u>

Siguiendo el enlace, debe aparecerte esta página:

| GOBIERNO<br>DE ESPANA<br>Y DEPORTES                                                            | FORMACION PROFESIONAL Sede electrónica                                                                                             |  |  |  |  |  |  |
|------------------------------------------------------------------------------------------------|----------------------------------------------------------------------------------------------------|--|--|--|--|--|--|
| Sede Electrónica - Ministerio de                                                               | Educación, Formación Profesional y Deportes                                                                                        |  |  |  |  |  |  |
| Nuevo sistema de ges                                                                           | Nuevo sistema de gestión de personal de programas en el exterior (Profex 2) 💩 🖬 💵                                                  |  |  |  |  |  |  |
|                                                                                                | Acceso como interesado                                                                                                    |  |  |  |  |  |  |
|                                                                                                | Con cl@ve +Información<br>(DNie/Certificado electrónico, Cl@ve pin, Cl@ve permanente, Ciudadanos UE)                               |  |  |  |  |  |  |
|                                                                                                | Con mi usuario de la sede electrónica                                                                                              |  |  |  |  |  |  |
|                                                                                                | Usuario (DNI/NIE): Contraseña: O Acceder                                                                                           |  |  |  |  |  |  |
| Si no está registrado, por favor <u>Regístrese</u>   Incidencias: <u>Incidencias de acceso</u> |                                                                                                    |  |  |  |  |  |  |
|                                                                                                | Si no tienes una cuenta en PROFEX 2, haz<br>clic aquí y sigue el punto 3: "Darse de alta".<br>pulsa Acceder y salta el<br>punto 3. |  |  |  |  |  |  |

# 3. DARSE DE ALTA EN LA SEDE ELECTRÓNICA

### Paso 1

Pulsa en Registrese. Luego, pulsa en Registro de persona física.

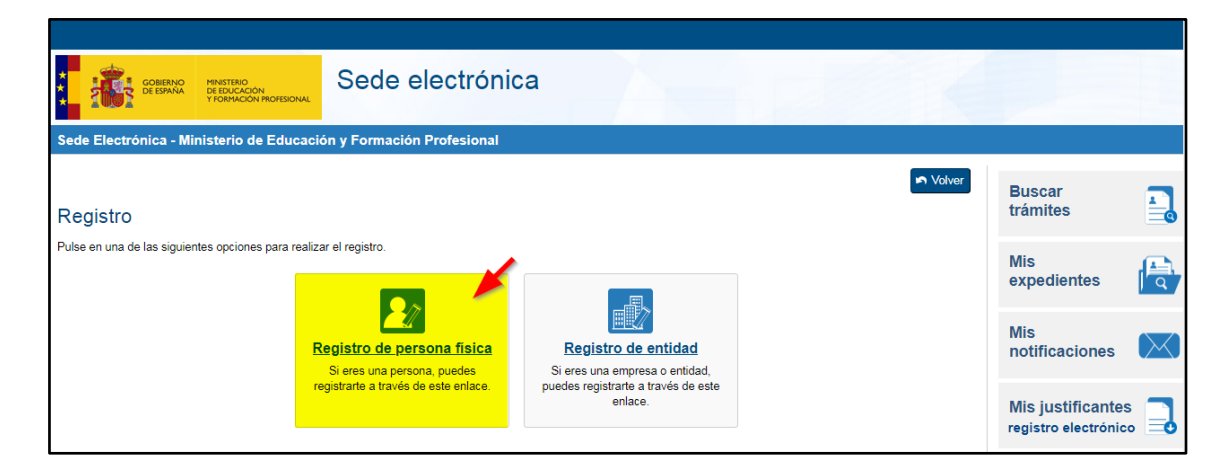

Ahora puedes crearte tu perfil en la Sede electrónica del Ministerio, imprescindible para poder realizar la solicitud en Profex 2. Recuerda que si ya tienes un perfil registrado debes saltarte este paso.

### Paso 2

| Registro                                 |                                                                                                    |                                                    |
|------------------------------------------|----------------------------------------------------------------------------------------------------|----------------------------------------------------|
| Paso 1: Rellene el formulario > Paso 2 > | Paso 3                                                                                                    |                                                    |
| Datos de carácter obligatorio            |                                                                                                    |                                                    |
| - DATOS DEL USUARIO                      |                                                                                                    |                                                    |
| *Nombre                                  |                                                                                                    | Asogúrato que la información                       |
| *Primer apellido:                        |                                                                                                    | personal que introduces (nombre,                   |
| Segundo apellido:                        |                                                                                                    | apellido, número del documento e                   |
| *Fecha nacimiento:                       |                                                                                                    | correcto.                                          |
| *Tipo documento :                        | Otro V                                                                                                    |                                                    |
| *N⁰ documento:                           |                                                                                                    | Selecciona " <b>Otro"</b> para poner               |
|                                          |                                                                                                    | Pasaporte (o documento de                          |
|                                          | Este identificador se utilizará como usuario de acceso a la Sede                                                 | países de la UE                                    |
| Número de soporte/IDESP/IXESP:           |                                                                                                    |                                                    |
|                                          |                                                                                                    |                                                    |
|                                          | Si selecciona como Tipo de Documento DNI deberá info<br>informar el IXESP para que el Sistema pueda verificar su | cribe la contraseña y repítelo                     |
|                                          | Ver ayuda identidad                                                                                              | la siguiente linea.                                |
|                                          | apellido (en caso de estar informador deben ser EXACTAMEN<br>de identificación.                                  | ITE IGUALES a los existentes en su documento       |
| *Contraseña :                            |                                                                                                    |                                                    |
| *Repita contraseña :                     | ······ •                                                                                                    |                                                    |
| *Correo electrónico :                    |                                                                                                    | Asegúrate de poner                                 |
| *Repita correo electrónico:              |                                                                                                    | que sea uno personal                               |
| *Teléfono móvil :                        |                                                                                                    |                                                    |
|                                          | El correo electrónico y el teléfono móvil indicados se utilizarán par<br>implementados en esta sede electrónica. | ra recibir comunicaciones relativas a los trámites |

Introduce tus datos en el formulario. Los campos marcados con asterisco son obligatorios.

Asegúrate de seguir las instrucciones mientras introduces la información requerida.

**Por favor, introduce un correo electrónico personal.** No uses direcciones de email de universidades o @communitymailbox.com. Tenemos muchos problemas para contactar con candidatos con este tipo de correos electrónicos.

| Campos a rellenar             | Qué tienes que poner                                                                                                    |
|-------------------------------|----------------------------------------------------------------------------------------------------|
| Nombre                        | Nombre de nacimiento (y segundo nombre si tienes)                                                                                                    |
| Primer apellido               | Apellido                                                                                                    |
| Segundo apellido              | Déjalo en blanco si no tienes segundo apellido<br>(tampoco es un espacio para el nombre<br>intermedio)                                                                                                    |
| Fecha de Nacimiento           | Usa el formato DD/MM/AAAA (día/mes/año)                                                                                                    |
| Tipo documento                | Selecciona "Otro"                                                                                                    |
| Nº documento                  | Si eres de fuera de la UE, usa tu número de<br>pasaporte.<br>Si eres de la UE, tu document de identidad<br>Ambos tipos de documentos deben de estar en<br>vigor y con una fecha de caducidad posterior al<br>fin de la estancia en España (mayo del 2026) |
| Número de soporte/IDESP/IXESP | Déjalo en blanco                                                                                                    |
| Contraseña                    | Pon una contraseña. No la olvides                                                                                                    |
| Repita contraseña             | Repite la contraseña                                                                                                    |
| Correo electrónico            | Introduce tu correo electrónico. Recuerda que es preferible uno personal a uno académico.                                                                                                    |
| Repita correo electrónico     | Repite el correo electrónico                                                                                                    |
| Teléfono móvil                | Teléfono con el código del país delante                                                                                                    |

### Paso 3

Haz clic en el recuadro pequeño en la parte inferior de la pantalla, en el apartado de Declaraciones. Esto es para declarar que la información que has introducido es verdadera y que aceptas la política de privacidad del Ministerio. Luego pulsa Aceptar.

| - DECLARACIONES                                                                                                    |                                                                                                    |
|----------------------------------------------------------------------------------------------------|----------------------------------------------------------------------------------------------------|
| Declaro que los datos que figuran en la solicitud de registro son ciertos, asumiendo en caso contrario, l<br>autorizando al Ministerio de Educación, Formación Profesional y Deportes la consulta de los mismos e<br>Dirección General de la Policía.                                                                                                    | las responsabilidades que pudieran derivarse de su inexactitud<br>In el Sistema de Verificación de Datos de Identidad de la                                                                      |
| Le informamos que sus datos serán tratados por la Subdirección General de Tecnologías de la Informació<br>Profesional y Deportes (Calle Vitruvio 4, 28006 Madrid) e incorporados a la actividad de tratamiento Sede<br>electrónica del ministerio, para realizar trámites electrónicos de los que el ministerio es competente, comp<br>de la ayuda de la sede electrónica | in y Comunicaciones del Ministerio de Educación, Formación<br>Electrónica para el registro de los ciudadanos en la sede<br>prendiendo todo el ciclo del trámite administrativo y uso del soporte |
| La licitud del tratamiento de datos está basada en el interés público y en el ejercicio de poderes públicos o<br>2016/679.                                                                                                    | conferidos al responsable del tratamiento, art. 6.1 e) del RGPD (UE)                                                                                                    |
| Los datos se conservarán durante el tiempo necesario para cumplir con la finalidad para la que se recaba                                                                                                    | ron y para determinar las posibles responsabilidades.                                                                                                    |
| Puede ejercer los derechos de los artículos 15 al 22 del Reglamento, ante el Delegado de Protección de I<br>electrónica del Ministerio, presencialmente en las oficinas de registro o por correo postal. Asimismo, pued<br>de Datos, autoridad de control en materia de protección de datos personales ( <u>mmu.aepd.es/es</u> ).                                         | Datos ( <u>dpd@leducacion.gob.es</u> ). Podrá hacerlo en la sede<br>le presentar reclamación ante la Agencia Española de Protección                                                              |
|                                                                                                    | Aceptar                                                                                                    |
|                                                                                                    |                                                                                                    |
|                                                                                                    | Pulsa aceptar para                                                                                                    |
|                                                                                                    | ir al ultimo paso.                                                                                                    |

### Paso 4

Tendrás que confirmar la información que has introducido.

Puedes descargar en formato PDF la información de tu cuenta pulsando en Datos de su Registro.

Si la información es correcta, pulsa en Confirmar.

| Sede electrónica                                                                                                    |                                                                 |                                        |
|----------------------------------------------------------------------------------------------------|-----------------------------------------------------------------|----------------------------------------|
| Sede Electrónica - Ministerio de Educación y Formación Profesional                                                                                                    |                                                                 |                                        |
| Registro                                                                                                    | P Volver                                                        | Buscar<br>trámites                     |
| Paso 1 > Paso 2: Verifique sus datos > Paso 3 Compruebe sus datos de acceso al sistema. Tenga en cuenta que serán los mismos para cualquier trámite de la                    | sede electrónica del Ministerio de Educación y Formación        | Mis<br>expedientes                     |
| Profesional.<br>La contraseña es muy importante para posteriores trámites, por lo que es conveniente que la conserve. En el fich<br>Conviene que lo anote, guarde o imprima. | ero que puede usted visualizar a continuación aparece ese dato. | Mis<br>notificaciones                  |
| Si está conforme con los datos pulse "Confirmar" para quedar registrado. Pulse volver para modificarlos                                                                      | Imprime o guarda el<br>documento PDF con tu                     | Mis justificantes registro electrónico |
| Información del usuario:                                                                                                    | usuario y contraseña.                                           | Ayuda                                  |
| <ul> <li>Segundo apellido:</li> <li>Información para el acceso al sistema:</li> </ul>                                                                                        |                                                                 | Convocatorias próximas al cierre       |
| <ul> <li>Usuario:</li> <li>Información para la notificación al usuario:</li> </ul>                                                                                           |                                                                 | Verificación de<br>CSV                 |
| Correo Electrónico:     Teléfono móvil:                                                                                                    | ula on Confirmat                                                |                                        |
|                                                                                                    | ruisa en confirmar.                                             |                                        |

| Sede Electrónica - Ministerio de Educación y Formación Profesional                                                                                                    |                                           |           |
|----------------------------------------------------------------------------------------------------|-------------------------------------------|-----------|
| Registro                                                                                                    |                                           |           |
| Paso 1 > Paso 2 > Paso 3: Active su cuenta                                                                                                    | Buscar<br>trámites                        |           |
| ES NECESARIO ACTIVAR SU USUARIO PARA ACCEDER AL SISTEMA. En breves momentos, máximo 2 horas, recibirá un correo electrónico con la información necesaria.Para<br>estar seguro de que recibe el mensaje, agregue el dominio "mecd es" a la "lista de correo seguro" de su correo electrónico. | Mis<br>expedientes                        |           |
| Si no recibe el mensaje en su "bandeja de entrada", compruebe las carpetas "correo masivo", "correo no deseado" o "spam". Si aun así no lo recibiese, utilice la opción "¿No<br>puedes acceder a la sede electrónica?" seleccionando "No he recibido el correo de activación".               |                                           |           |
| Para cualquier duda o incidencia, diríjase a la opción del menú <u>"Ayuda"</u> .                                                                                                    | Mis<br>notificaciones                     | $\bowtie$ |
| Recuerde que el procedimiento de activación debe realizarlo en las próximas 24 horas, ya que de lo contrario se le podrá volver a requerir que realice un nuevo proceso de registro.                                                                                                    |                                           |           |
| 🗸 Aceptar) 🧹 Pulsa en Aceptar.                                                                                                    | Mis justificantes<br>registro electrónico |           |

### Pulsa en Aceptar.

### Paso 5

Recibirás un correo electrónico de confirmación dentro de las próximas 24 horas con la información necesaria para activar tu cuenta (recuerda siempre revisar la carpeta de spam o correo no deseado). Si no recibes este correo, deberás registrarte nuevamente.

| Sistema de tramitación electrónica del Ministerio de Educaciór Profesional - Activación de la cuenta de usuario. $\varSigma$                                                                                                    | n y Formaciór                          | 1          | ē        | Ø     |
|----------------------------------------------------------------------------------------------------|----------------------------------------|------------|----------|-------|
| eadministracion@educacion.es<br>to me -                                                                                                    | 1:36 PM (1 minute ag                   | o) 🕁       | •        | :     |
| ズ <sub>A</sub> Spanish ▼ → English ▼ Translate message                                                                                                    | Tu                                     | n off for: | Spanish  | ×     |
| Sede Electrónica - Ministerio de Educación y Formación Profesional                                                                                                    |                                        |            |          |       |
| PARA COMPLETAR EL REGISTRO Y ACTIVAR SU CUENTA DE USUARIO acceda a la siguiente URL er<br>interpreta correctamente la dirección, copie y pegue la URL en su navegador):<br><u>https://sede.educacion.gob.es/sede/r/ac.jjsp?CA=6360350&amp;idConvocatoria=17</u> | n el navegador (si su le               | ctor de c  | orreo no | I     |
| Para cualquier duda o incidencia, diríjase a: <u>https://sede.educacion.gob.es/informacion-ayuda/ayuda-sede.</u><br>Recuerde que el procedimiento de activación debe realizarlo en las próximas 24 horas, ya que de lo contra<br>un nuevo proceso de registro.  | <u>html</u><br>ario se le podrá volver | a requerir | que rea  | alice |
| Datos de registro del usuario:<br>Nombre:<br>Primer apellido:<br>Segundo apellido:<br>Documento:<br>Correo Electrónico:<br>Teléfono móvil:<br>Usuario:<br>Contraseña:                                                                                           |                                        |            |          |       |
| Este mensaje se ha firmado electrónicamente para asegurar que el origen del mismo es el Ministerio de E                                                                                                    | ducación y Formación                   | Profesion  | al.      |       |
| Por favor, no conteste a este mensaje, ya que se ha mandado desde una dirección de correo electrónico h                                                                                                    | abilitada únicamente p                 | ara el en  | vío.     |       |
| Gobierno de España - Ministerio de Educación y Formación Profesional                                                                                                    |                                        |            |          |       |

En el correcto electrónico, pulsa en el enlace para activar tu cuenta.

Una vez que hayas activado tu cuenta, te recomendamos que cierres sesión y vuelvas a entrar.

### **TEN EN CUENTA:**

Si se cierra la sesión porque estás tardando en completar la solicitud.

Entra en la Sede Electrónica a través del enlace:

https://sede.educacion.gob.es/sede/login/inicio.jjsp?idConvocatoria=1994

| Sede Electrónica - Ministerio de Educación, Formación Profesional y Deportes                                |  |  |  |  |  |
|----------------------------------------------------------------------------------------------------|--|--|--|--|--|
| Nuevo sistema de gestión de personal de programas en el exterior (Profex 2) 💩 🖬 💵 💷                         |  |  |  |  |  |
| Acceso como interesado                                                                                      |  |  |  |  |  |
| Clove Con cl@ve + Información<br>(DNie/Certificado electrónico, Ci@ve pin, Ci@ve permanente, Ciudadanos UE) |  |  |  |  |  |
| Con mi usuario de la sede electrónica                                                                       |  |  |  |  |  |
| Usuario (DNI/NIE): Contraseña: Contraseña: Contraseña:                                                      |  |  |  |  |  |
| Si no está registrado, por favor <u>Regístrese</u> Incidencias: <u>Incidencias de acceso</u>                |  |  |  |  |  |

Entra con tu usuario y contraseña y pulsa en Acceder.

| GOBIERNO<br>DE ESPAÑA | MINISTERIO<br>DE EDUCACIÓN, FORMACIÓN PROFESIONAL<br>Y DEPORTES | Sede electrónica                               |   |  |  |  |  |  |
|-----------------------|-----------------------------------------------------------------|------------------------------------------------|---|--|--|--|--|--|
| Sede Electrónica - Mi | nisterio de Educación, Form                                     | ación Profesional y Deportes                   |   |  |  |  |  |  |
|                       | Acceso al trámite Streffrescar información Store                |                                                |   |  |  |  |  |  |
| Nuevo sistema         | de gestión de persor                                            | nal de programas en el exterior (Profex 2) 🖬 💵 |   |  |  |  |  |  |
| Mensajes              |                                                                 |                                                | × |  |  |  |  |  |
| Usted no tiene s      | olicitudes en este trámite                                      |                                                |   |  |  |  |  |  |
|                       |                                                                 |                                                |   |  |  |  |  |  |

Pulsa en Acceso al trámite para entrar en Profex 2. Ignora en mensaje en el cuadro azul que indica "Usted no tiene solicitudes en este trámite.

# HOW TO REGISTER ON THE MINISTRY OF EDUCATION ONLINE PORTAL PROFEX 2

### FOR THE LANGUAGE ASSISTANTS PROGRAM (INSTRUCTIONS IN ENGLISH FOR APPLICANTS)

# 1. ABOUT PROFEX 2

PROFEX 2 is an online portal designed for submitting applications for international programs sponsored by the Ministry of Education of Spain. It can get tricky at times because it is used for different programs with different requirements.

Please follow these instructions step by step.

# 2. ACCESSING THE ONLINE PORTAL

You can access PROFEX 2 at

https://sede.educacion.gob.es/sede/login/inicio.jjsp?idConvocatoria=1994

Following the link, you should come to this website:

| GOBIERNO<br>DE ESPAÑA<br>Y DEPORTES                                                          | FORMACIÓN PROFESIONAL                                                                                 | Sede electrónic                                                                  | а                                                  |                                    |  |  |
|----------------------------------------------------------------------------------------------|----------------------------------------------------------------------------------------------------|----------------------------------------------------------------------------------|----------------------------------------------------|------------------------------------|--|--|
| Sede Electrónica - Ministerio de                                                             | Educación, Forma                                                                                      | ción Profesional y Deportes                                                      |                                                    |                                    |  |  |
| Nuevo sistema de gesti                                                                       | ón de person                                                                                          | al de programas en el exterior                                                   | r (Profex 2) ⊌ № <b>≗</b> ≊≊≣                      |                                    |  |  |
|                                                                                              | Acceso como i                                                                                         | nteresado                                                                        |                                                    |                                    |  |  |
|                                                                                              | Clor cl@ve +Información<br>(DNIe/Certificado electrónico, Cl@ve pin, Cl@ve permanente, Ciudadanos UE) |                                                                                  |                                                    |                                    |  |  |
|                                                                                              | L <sup>SEDE</sup> C                                                                                   | Con mi usuario de la sede electrónica                                            |                                                    |                                    |  |  |
|                                                                                              | Usuario (DNI/NIE):                                                                                    | Contraseña:                                                                      | Ø                                                  | Acceder                            |  |  |
| Si no está registrado, por favor <u>Regístrese</u> Incidencias: <u>Incidencias de acceso</u> |                                                                                                    |                                                                                  |                                                    |                                    |  |  |
|                                                                                              | If you don't<br>click here ar<br>new accoun                                                           | have a PROFEX 2 account –<br>nd follow section 3: "Creating a<br>t on PROFEX 2". | If you already<br>account, log c<br>2 and skip sec | have an<br>onto PROFEX<br>ction 3. |  |  |

# 3. CREATING A NEW ACCOUNT ON PROFEX 2

### Step 1

Click on Registrese. Then, click on Registro de persona física.

| COBERNO<br>DE ESRAVA<br>VFORMACION PROFESSIONAL                    | Sede electrónic                                           | a                                                     |        |                                           |          |
|--------------------------------------------------------------------|-----------------------------------------------------------|-------------------------------------------------------|--------|-------------------------------------------|----------|
| Sede Electrónica - Ministerio de Educaci                           | ón y Formación Profesional                                |                                                       |        |                                           |          |
| Registro                                                           |                                                           |                                                       | Solver | Buscar<br>trámites                        |          |
| Pulse en una de las siguientes opciones para realizar el registro. |                                                           |                                                       |        |                                           |          |
| E                                                                  | Registro de persona física<br>Si eres una persona, puedes | Registro de entidad<br>Si eres una empresa o entidad, |        | Mis<br>notificaciones                     | $\times$ |
|                                                                    | egistrarte a través de este enlace.                       | puedes registrarte a través de este<br>enlace.        |        | Mis justificantes<br>registro electrónico |          |

You can now create your PROFEX 2 account. Remember that if you already have an account, you can skip this step.

### Step 2

| Registro                               |                                                                                                    |                                                                                                    |
|----------------------------------------|----------------------------------------------------------------------------------------------------|----------------------------------------------------------------------------------------------------|
| Paso 1: Rellene el formulario > Paso 2 | Paso 3                                                                                                    |                                                                                                    |
| Datos de carácter obligatorio          |                                                                                                    |                                                                                                    |
| DATOS DEL USUARIO                      |                                                                                                    |                                                                                                    |
| *Nombre:                               |                                                                                                    | Make sure that the personal                                                                                  |
| *Primer apellido:                      |                                                                                                    | information you enter (name, las                                                                             |
| Segundo apellido:                      |                                                                                                    | name, and document number) is                                                                                |
| *Fecha nacimiento:                     |                                                                                                    |                                                                                                    |
| *Tipo documento :                      | Otro 🗸                                                                                                    |                                                                                                    |
| *Nº documento:                         |                                                                                                    | Select "Otro" to enter your                                                                                  |
|                                        | Este identificador se utilizará como usuario de acceso a la                                                                                                    | candidates from EU countries:<br>the identity document).                                                     |
| Número de soporte/IDESP/IXESP:         |                                                                                                    |                                                                                                    |
|                                        | Si selecciona como Tipo de Documento DNI deberá informar el IXESP para que el Sistema pueda verificar si <u>Ver ayuda identidad</u><br>Le recordamos en tal caso, que la informació entroducida apellido (en caso de estar informado y deben ser EXAC de identificación. | Write in the password and<br>repeat it on the next line.<br>TAMENTE IGUALES a los existentes en su documento |
| *Contraseña :                          | ······                                                                                                    |                                                                                                    |
| *Repita contraseña :                   | ······                                                                                                    |                                                                                                    |
| *Correo electrónico :                  |                                                                                                    | Make sure your email address is                                                                              |
| *Repita correo electrónico:            |                                                                                                    | spelt correctly and that you will have access to it on a                                                     |
| *Teléfono móvil :                      |                                                                                                    | permanent basis. Preferably,<br>use a personal one (a Gmail                                                  |
|                                        | <ul> <li>El correo electrónico y el teléfono móvil indicados se util<br/>implementados en esta sede electrónica.</li> </ul>                                                                                                    | account or similar).                                                                                         |

Enter your information on the online form. Please note that (\*) Asterisk-marked information is mandatory.

# Make sure to follow the instructions when entering the required information.

**Please DO NOT use your college or @communitymailbox.com email address**. We have had considerable issues contacting candidates with these types of email addresses.

| What it says on PROFEX 2      | What you have to fill in                                                                                                    |  |
|-------------------------------|----------------------------------------------------------------------------------------------------|--|
| Nombre                        | First Name and Middle Name (if you have one)                                                                                                    |  |
| Primer apellido               | Last name                                                                                                    |  |
| Segundo apellido              | Leave blank unless you have two last names -<br>usually in Spanish-speakingcountries<br>*This is not a field for your middle name                                                                                                    |  |
| Fecha de Nacimiento           | Fill in your Date of Birth in the following format:                                                                                                    |  |
|                               | DAY (2 DIGITS) /MONTH (2 DIGITS) /YEAR (4 digits)<br>Make sure you use a slash                                                                                                    |  |
| Tipo documento                | Select "Otro"                                                                                                    |  |
| Nº documento                  | If you are from outside the EU, use your<br>passport number.<br>If you are from the EU, use your identity<br>document.<br>Both types of documents must be valid and<br>have an expiration date later than the end of<br>your stay in Spain (May 2026).                                                                |  |
| Número de soporte/IDESP/IXESP | Leave blank                                                                                                    |  |
| Contraseña                    | Enter your password                                                                                                    |  |
| Repita contraseña             | Re-enter your password                                                                                                    |  |
| Correo electrónico            | Enter your email address<br>We strongly suggest NOT entering a college<br>email address as many expire after graduation.<br>Preferably, use a gmail account or similar.<br>*Be sure to check the correct spelling of your<br>email address as it will be used to inform during<br>the application process and beyond. |  |
| Repita correo electrónico     | Re-enter your email address                                                                                                    |  |

| Teléfono móvil | Phone number with the country code first. |
|----------------|-------------------------------------------|
|                |                                           |

### Step 3

Click on the small box at the bottom of the screen to check it off. The box is to state that the information entered on the portal is true and up to date and to accept the privacy policy of the Ministry of Education. Then click on Aceptar.

| - DECLARACIONES                                                                                                    |
|----------------------------------------------------------------------------------------------------|
| Declaro que los datos que figuran en la solicitud de registro son ciertos, asumiendo en caso contrario, las responsabilidades que pudieran derivarse de su inexactitud<br>autorizando al Ministerio de Educación, Formación Profesional y Deportes la consulta de los mismos en el Sistema de Verificación de Datos de Identidad de la<br>Dirección General de la Policía.                                                                                                    |
| Le informamos que sus datos serán tratados por la Subdirección General de Tecnologías de la Información y Comunicaciones del Ministerio de Educación, Formación<br>Profesional y Deportes (Calle Vitruvio 4, 26006 Madrid) e incorporados a la actividad de tratamiento Sede Electrónica para el registro de los ciudadanos en la sede<br>electrónica del ministerio, para realizar trámites electrónicos de los que el ministerio es competente, comprendiendo todo el ciclo del trámite administrativo y uso del soporte<br>de la ayuda de la sede electrónica |
| La licitud del tratamiento de datos está basada en el interés público y en el ejercicio de poderes públicos conferidos al responsable del tratamiento, art. 6.1 e) del RGPD (UE) 2016/679.                                                                                                    |
| Los datos se conservarán durante el tiempo necesario para cumplir con la finalidad para la que se recabaron y para determinar las posibles responsabilidades.                                                                                                    |
| Puede ejercer los derechos de los artículos 15 al 22 del Reglamento, ante el Delegado de Protección de Datos (dod@educacion.gob.es). Podrá hacerlo en la sede<br>electrónica del Ministerio, presencialmente en las oficinas de registro o por correo postal. Asimismo, puede presentar reclamación ante la Agencia Española de Protección<br>de Datos, autoridad de control en materia de protección de datos personales ( <u>www.aepd.es/es</u> ).                                                                                                    |
|                                                                                                    |
| Aceptar                                                                                                    |
|                                                                                                    |
|                                                                                                    |

Click on aceptar.

### Step 4

You will be asked to confirm the information you entered.

You can download your account info by clicking on Datos de su Registro.

If the information is correct, click Confirmar.

| Sede Electrónica - Ministerio de Educación y Formación Profesional                                                                                                    |                                        |
|----------------------------------------------------------------------------------------------------|----------------------------------------|
| ■ Volver<br>Registro                                                                                                    | Buscar<br>trámites                     |
| Paso 1 > Paso 2: Verfique sus datos > Paso 3                                                                                                    | Mis<br>expedientes                     |
| Composee sus datus de acceso al sistema. Tenga en cuenta que serán los mismos para cualquer tramite de la sede electronica del ministeño de Educación y Formación<br>Profesional.<br>La contraseña es muy importante para posteriores trámites, por lo que es conveniente que la conserve. En el fichero que puede usted visualizar a continuación aparece ese dato.<br>Conviene que lo anote, guarde o imprima. | Mis<br>notificaciones                  |
| Ta Datos de su Registro<br>Si está conforme con los datos pulse "Confirmar" para quedar registrado. Pulse volver para modificarlos                                                                                                    | Mis justificantes registro electrónico |
| Información del usuario: username and password.                                                                                                    | Ayuda                                  |
| <ul> <li>Primer apellido:</li> <li>Segundo apellido:</li> <li>Información para el acceso al sistema:</li> </ul>                                                                                                    | Convocatorias próximas al cierre       |
| <ul> <li>Usuario:</li> <li>Información para la notificación al usuario:</li> </ul>                                                                                                    | Verificación de<br>CSV                 |
| Correo Electrónico:     Teléfono móvil:                                                                                                    |                                        |
| Click on Confirmar.                                                                                                    |                                        |

### Step 5

You will receive a confirmation email shortly to activate your account. Please do so asap. If your account is not activated within 24 hours, you will have to register all over again.

|   | Sistema de tramitación electrónica del Ministerio de Educación y Formación 🖷 🖷 Profesional - Activación de la cuenta de usuario. 🔈                                                                                                    |                                                                       | ē                     | ß                   |      |
|---|----------------------------------------------------------------------------------------------------|-----------------------------------------------------------------------|-----------------------|---------------------|------|
| • | eadministracion@educacion.es<br>to me 👻                                                                                                    | 1:36 PM (1 minute ago                                                 | ☆                     | *                   | :    |
|   | ☆A Spanish → English → Translate message                                                                                                    | Tun                                                                   | off for:              | Spanish             | ×    |
|   | Sede Electrónica - Ministerio de Educación y Formación Profesional                                                                                                    |                                                                       |                       |                     |      |
|   | PARA COMPLETAR EL REGISTRO Y ACTIVAR SU CUENTA DE USUARIO acceda a la siguiente URL er<br>interpreta correctamente la dirección, copie y pegue la URL en su navegador):<br>https://sede.educacion.gob.es/sede/r/ac.jjsp?CA=6360350&idConvocatoria=17<br>Para cualquier duda o incidencia, diríjase a: https://sede.educacion.gob.es/informacion-ayuda/ayuda-sede<br>Recuerde que el procedimiento de activación debe realizarlo en las próximas 24 horas, ya que de lo contra<br>un nuevo proceso de registro. | n el navegador (si su leo<br><u>html</u><br>ario se le podrá volver a | tor de co<br>requerir | orreo no<br>que rea | lice |
|   | Datos de registro del usuario:<br>Nombre:<br>Primer apellido:<br>Segundo apellido:<br>Documento:<br>Correo Electrónico:<br>Teléfono móvil:<br>Usuario:<br>Contraseña:                                                                                                    |                                                                       |                       |                     |      |
|   | Este mensaje se ha firmado electrónicamente para asegurar que el origen del mismo es el Ministerio de Ed                                                                                                    | ducación y Formación F                                                | rofesion              | al.                 |      |
|   | Por favor, no conteste a este mensaje, ya que se ha mandado desde una dirección de correo electrónico h                                                                                                    | abilitada únicamente p                                                | ra el en              | νíο.                |      |
|   | Gobierno de España - Ministerio de Educación y Formación Profesional                                                                                                    |                                                                       |                       |                     |      |

In the email, click on the blue link to activate your account.

Once you have activated your account, we suggest you log out ("Cerrar sesión") and log on again.

# PLEASE NOTE

If you get logged off because it's taking you a while to complete the application

Access the Sede Electrónica through the link: <u>https://sede.educacion.gob.es/sede/login/inicio.jjsp?idConvocatoria=1994</u>

| Sede Electrónica - Ministerio de Educación, Formación Profesional y Deportes                                |  |  |
|----------------------------------------------------------------------------------------------------|--|--|
| Nuevo sistema de gestión de personal de programas en el exterior (Profex 2) 🖌 🗤                             |  |  |
| Acceso como interesado                                                                                      |  |  |
| Cleve Con cleve + Información<br>(DNIe/Certificado electrónico, Cleve pin, Cleve permanente, Ciudadanos UE) |  |  |
| Con mi usuario de la sede electrónica                                                                       |  |  |
| Usuario (DNI/NIE): Contraseña: O Acceder                                                                    |  |  |
| Si no está registrado, por favor <u>Regístrese</u> Incidencias: <u>Incidencias de acceso</u>                |  |  |

Enter your username and password, then click Acceder.

| GOBIERNO<br>DE ESPAÑA<br>Y DEPORTES                                             | Sede electrónica  |                                    |  |
|---------------------------------------------------------------------------------|-------------------|------------------------------------|--|
| Sede Electrónica - Ministerio de Educación, Formación Profesional y Deportes    |                   |                                    |  |
|                                                                                 | Acceso al trámite | 3 Refrescar información 🛛 🍽 Volver |  |
| Nuevo sistema de gestión de personal de programas en el exterior (Profex 2) 🖬 💵 |                   |                                    |  |
| <ul> <li>Mensajes</li> <li>Usted no tiene solicitudes en este tr</li> </ul>     | ámite             | ×                                  |  |

Click on Acceso al trámite to enter Profex 2. Ignore the blue message that says, "Usted no tiene solicitudes en este trámite" ("You have no requests in this procedure").